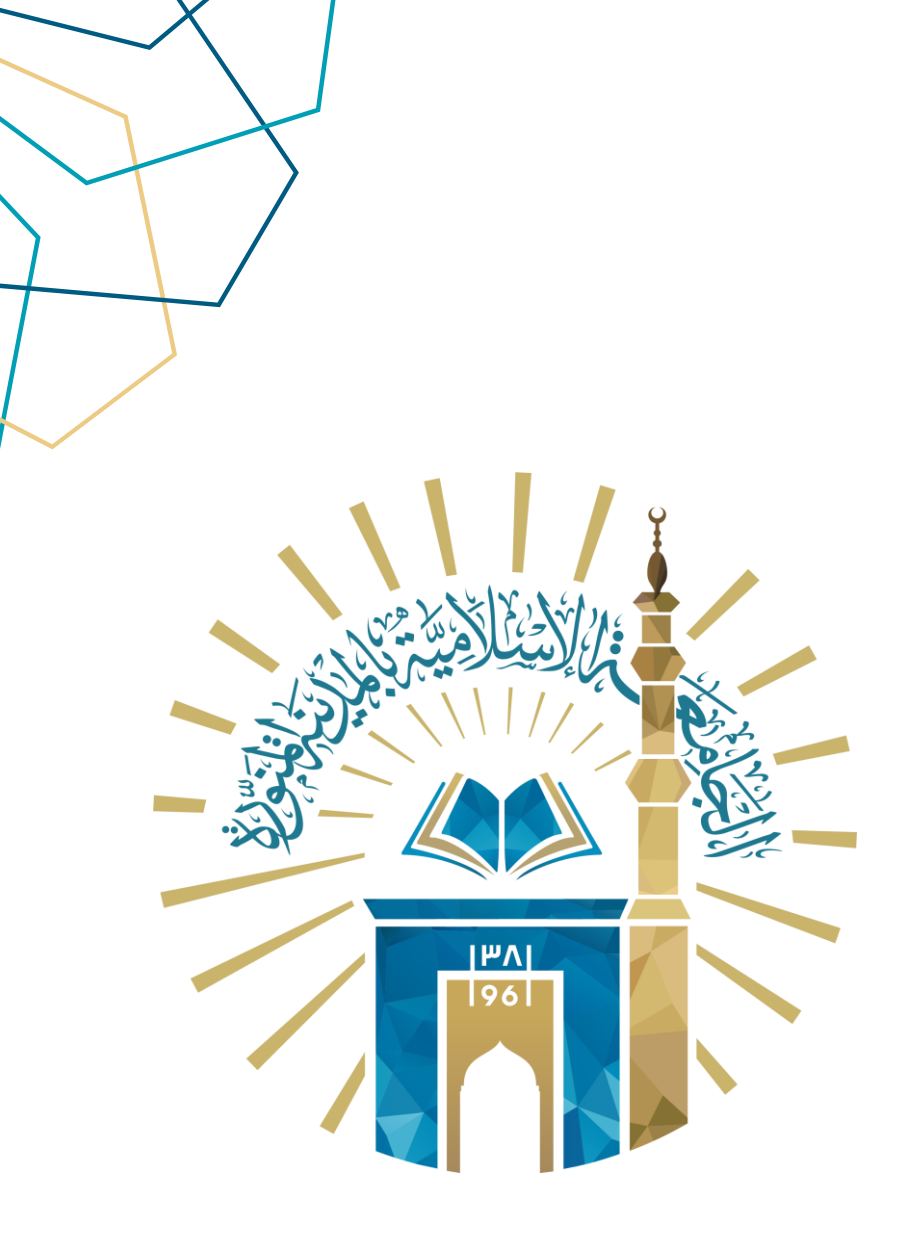

## دليل الاستخدام إعداد الخطة الزمنية

الإشراف الأكاديمي

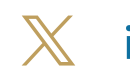

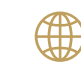

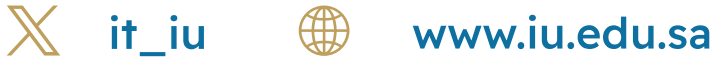

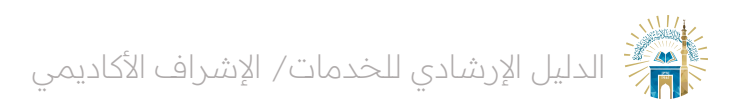

## خطوات الوصول إلى الخدمة

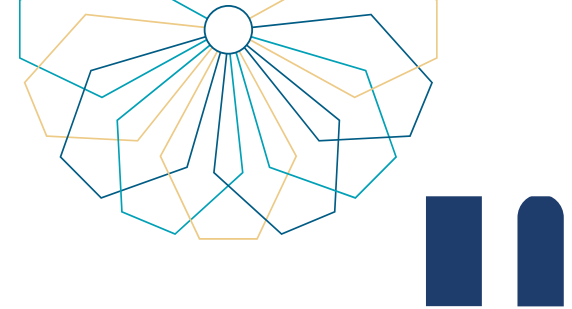

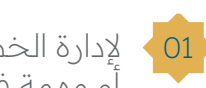

لإدارة الخطة الزمنية، انقر على "الخطة الزمنية" من القائمة الرئيسية. يمكنك إضافة مهمة رئيسية أَو مَهمة فرعية، وتعديل المهام، ومتابعة حالة الخطّة الزمنية (مُعتمدة أو غير مُعتمدة)

| @ # ~ | 8 |              |                               |                   |              |                 |                    |        | U.K.            |                           |
|-------|---|--------------|-------------------------------|-------------------|--------------|-----------------|--------------------|--------|-----------------|---------------------------|
|       |   |              |                               |                   |              |                 |                    |        |                 | طالب                      |
|       |   | تعديل المهام | غ <sub>و</sub> دية عموه عقلما | فيسول المود الفلط |              | سَية غير معتمدة | احالة<br>لخطة الزه | v      | المهام 💿        |                           |
|       |   |              |                               |                   |              |                 |                    |        |                 | المهام الفرعية            |
|       |   |              |                               |                   |              |                 |                    |        |                 | مهام                      |
|       |   |              |                               | تقييم المشرف      | عدد الاسابيع | النسبة          | المهمة الفرعية     | النسبة | المهمة الرئيسية | الفصل حسب المستوى الدراسي |
|       |   |              |                               | انجز              | 2            | 2               |                    | 44     | 6               | 4                         |
|       |   |              |                               | لم ينجز           | 1            | 10              | New Test Sub Task  | 10     | New Test Task   | 4                         |
|       |   |              |                               | انجز              | 5            | 2               | new new 1          | 44     |                 | 4                         |
|       |   |              |                               | لم يتجز           | 6            | 3               | elctronic          | 30     | elctronic       | 2                         |
|       |   |              |                               | الجز              | 4            | 2               | new11_7_1          | 2      | new11_7         | 2                         |
|       |   |              |                               | الجز              | 3            | 2               | new11_2            | 2      | new11_7         | 2                         |
|       |   |              |                               | لم تقيم           | 2            |                 |                    | 25     | eded            | 2                         |
|       |   |              |                               | 7 - 1             |              |                 |                    |        |                 |                           |

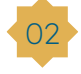

لإضافة مهمة رئيسية، انقر على "إضافة مهمة رئيسية". ثم أدخل الفصل حسب المستوى الدراسي، والمهمة، والنسبة، وعدد الأسابيع. وأخيراً، انقر على "حفظ"

| (D) A ~ | R            |                 |                           |                    |                     | SLAME UNVER               | The state of |
|---------|--------------|-----------------|---------------------------|--------------------|---------------------|---------------------------|--------------|
|         |              |                 |                           |                    |                     | الطالب                    |              |
|         | تعديل المهام | سافة مهمة فرعية | اضافة مهمة رئيسية         | زمنية غير معتمدة   | الحالة<br>ب الخطة ا | المهام 🕥                  |              |
|         |              | ×               |                           | اضافة مهمة         |                     | + المهام الفرعية          |              |
|         |              |                 | الفصل حسب المستوى الدراسي |                    |                     | المهام                    |              |
|         |              |                 | المهمة                    |                    | المهمة الرئيسية     | الفصل حسب المستوى الدراسي |              |
|         |              | C               | النسبة                    |                    |                     | 4                         |              |
|         |              |                 |                           |                    | New Test Task       | 4                         |              |
|         |              |                 | عدد الاسابيع              |                    | elctronic           | 2                         |              |
|         |              |                 |                           | + اضافة مهمة فرعية | new11_7             | 2                         |              |
|         |              |                 |                           |                    | new11_7             | 2                         |              |
|         |              |                 |                           |                    | eded                | 2                         |              |
|         |              |                 |                           | kias               |                     |                           |              |
|         |              |                 |                           |                    |                     |                           |              |
|         |              |                 |                           |                    |                     |                           |              |
|         |              |                 |                           |                    |                     |                           |              |
|         |              |                 |                           |                    |                     |                           |              |
| $\odot$ |              |                 |                           |                    |                     | Release 1.0               |              |

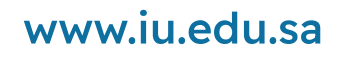

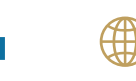

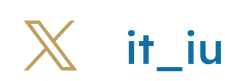

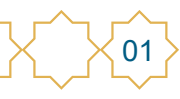

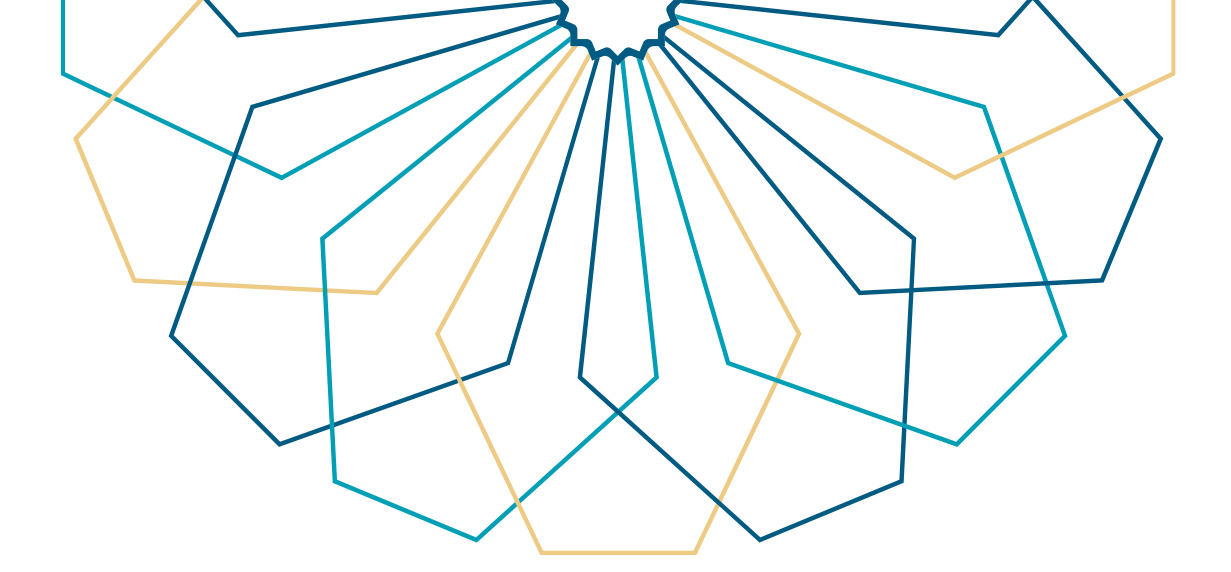

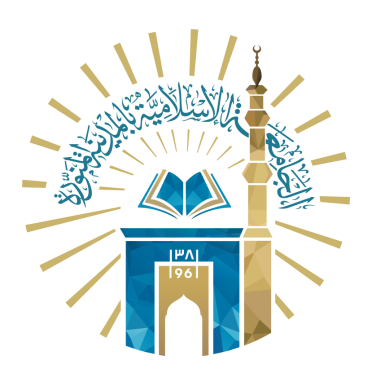

## عمادة التقنية والتعلم الإلكتروني بالجامعة الإسلامية

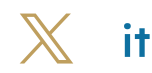

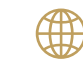

🔀 it\_iu 🌐 www.iu.edu.sa